## **PSE UNILATINA**

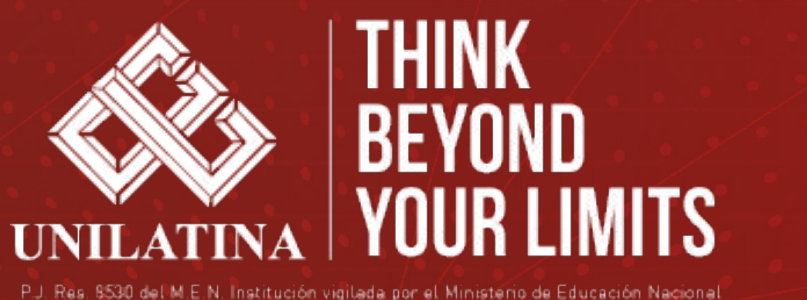

P.J. Res. 8530 del M.E.N. Institución vigilada por el Ministerio de Educación Nacional

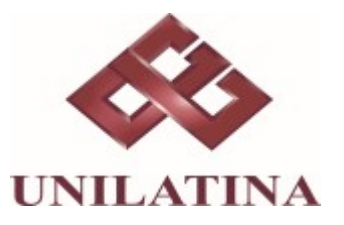

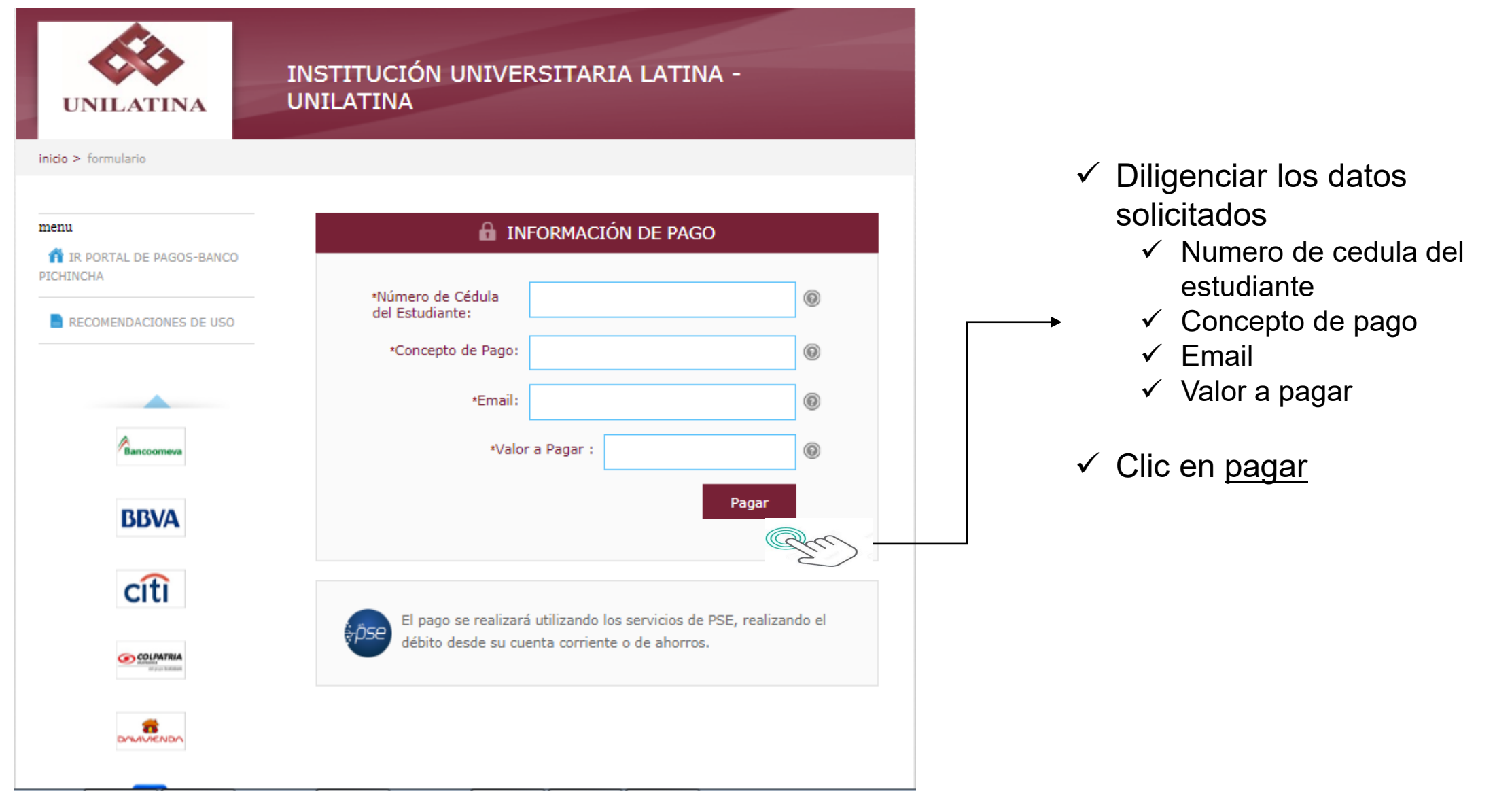

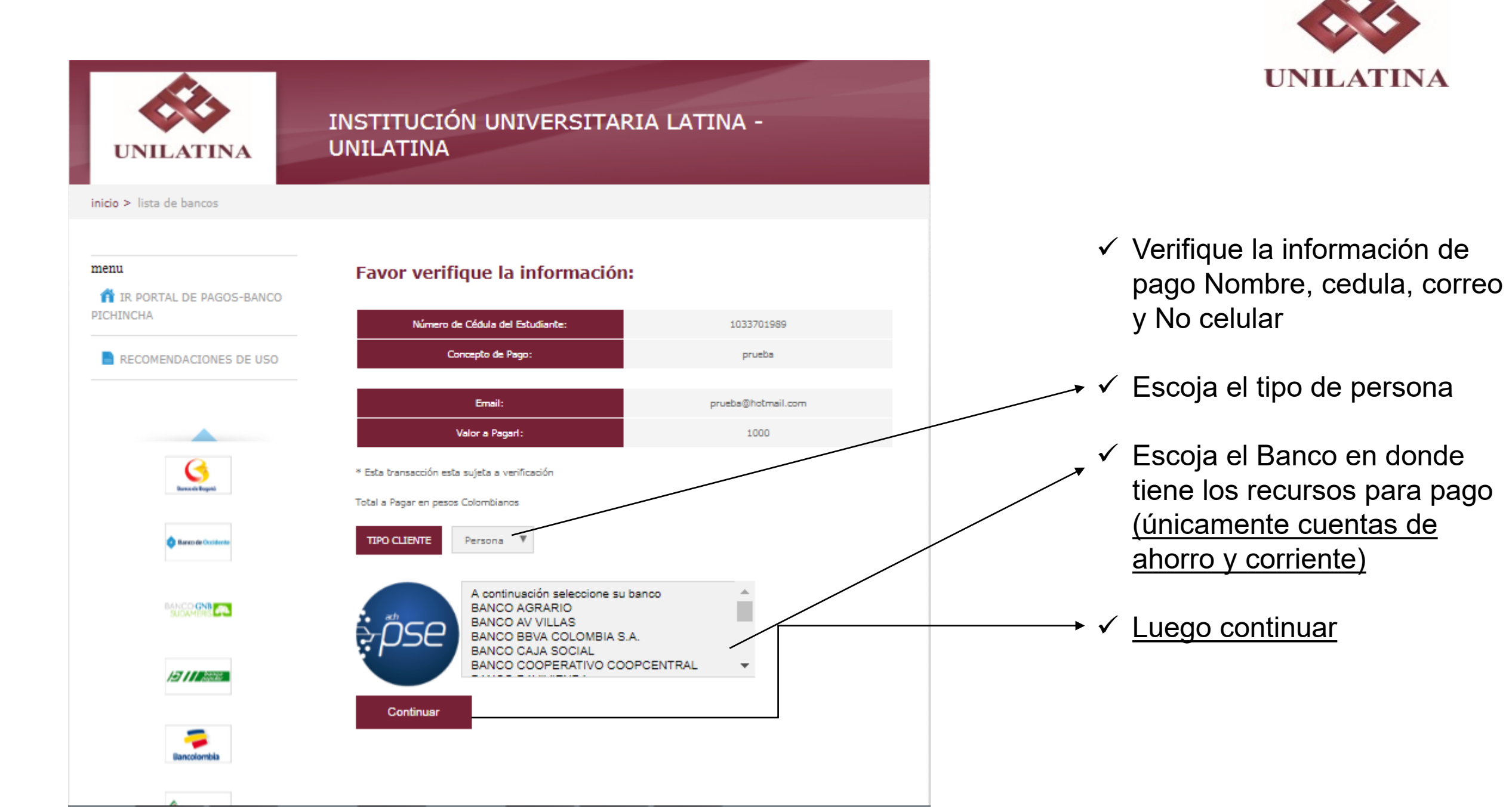

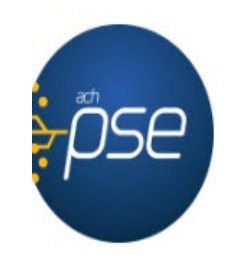

## Fácil, rápido y seguro

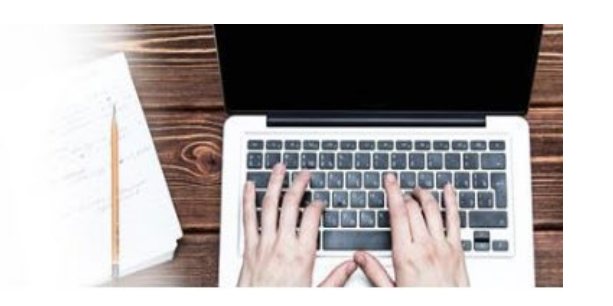

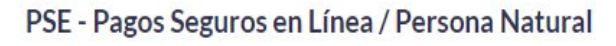

|                      | Persona natural             | Persona juridica         |
|----------------------|-----------------------------|--------------------------|
|                      | ⊘ Soy un usuario registrado | Quiero registrarme ahora |
| E-mail               | E-mail registrado en PSE    |                          |
| Regresar al comercio |                             | Ir al Banco              |

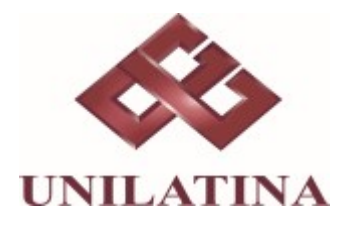

- ✓ Ingrese su correo de inscripción a PSE
- ✓ Luego ir al Banco, lo lleva
- a la sucursal virtual de su banco
- ✓ Continúe en el portal transaccional de su banco.
- ✓ Digite usuario y contraseña de su banco
- ✓ Continúe con el pago